iOS 系統(iPhone 或 iPad):

開啟瀏覽器(建議 Google Chrome),開啟 Google.com

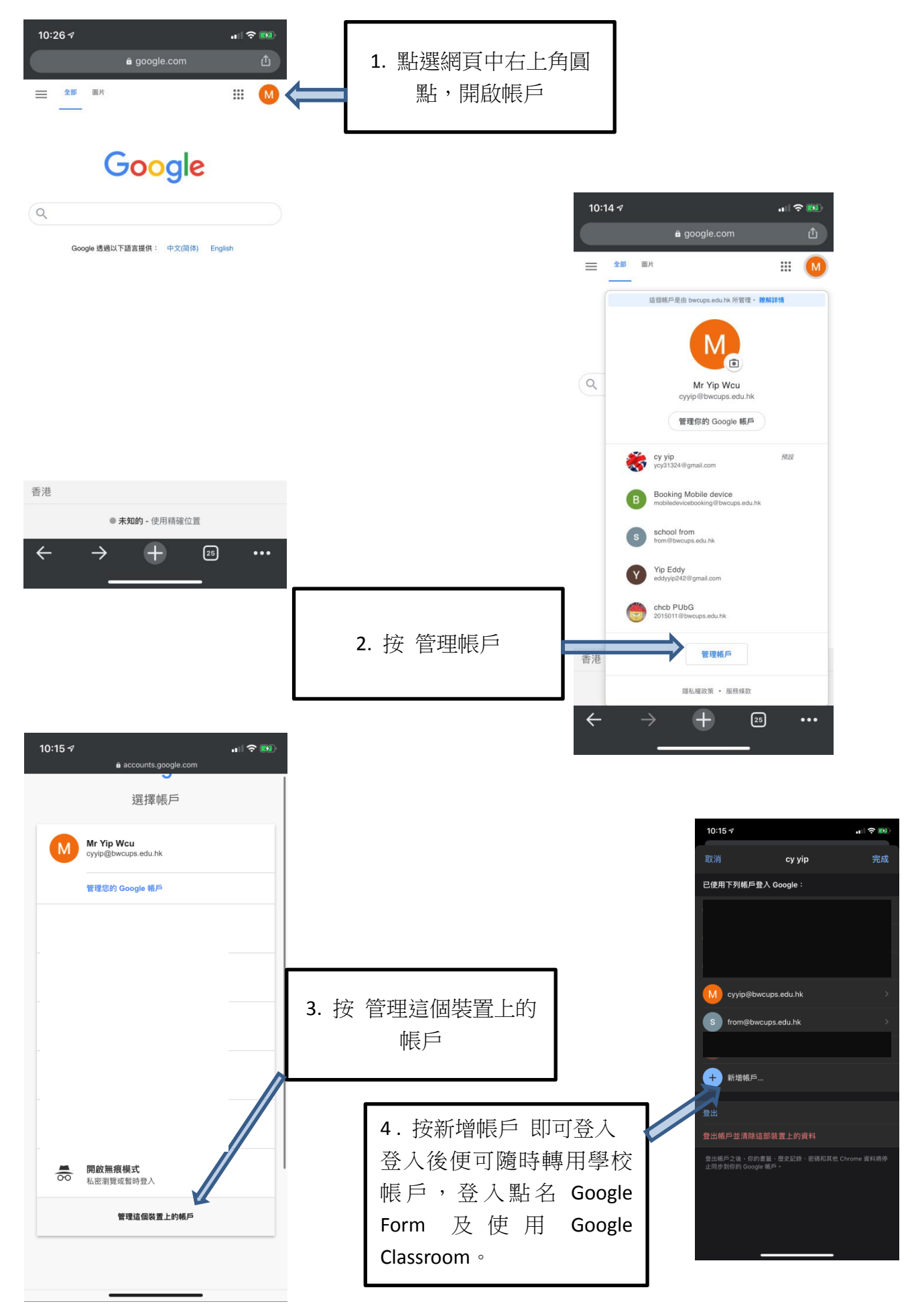